Subject: Mutli Training Flying Help Posted by Anonymous on Thu, 25 Apr 2002 07:02:00 GMT View Forum Message <> Reply to Message

to do this go to your c drive and find the westwood folder and then the reneade one. then open it up and go to the data folder.scroll down till you find a file names: svrsfg\_skirmishopen it up and it should give you the settings. then copy

this:[Settings]TimeLimitMinutes=120RadarMode=1Port=4848IsDedicated=noIsAutoRestart=noIsP assworded=noIsQuickMatch=noIsLaddered=noRemixTeams=noCanRepairBuildings=yesDriverIs AlwaysGunner=yesSpawnWeapons=yesUseLagReduction=yesMapName00=C&C\_Skirmish00.mi xMapName01=C&C\_Volcano.mixMapName02=C&C\_Walls\_Flying.mixMapName03=C&C\_City\_F lying.mixMapName04=C&C\_City.mixMapName05=C&C\_Field.mixMapName06=C&C\_Hourglass. mixMapName07=C&C\_Islands.mixMapName08=C&C\_Mesa.mixMapName09=C&C\_Canyon.mixI sFriendlyFirePermitted=noIsTeamChangingAllowed=yesIsClanGame=noMaxPlayers=1BaseDestr uctionEndsGame=yesBeaconPlacementEndsGame=yesStartingCredits=20000and send it to him an in email then paste it over what ever his settings are.you can change the maps around in any order just change the numbers too. also you can change anything esle after the "=" sign. Most are either yes or no except teh credits and time. you have to play the skrismish map first from what i heve played with but its easy just but becon on pedestool. any questions post again[ April 25, 2002: Message edited by: not2dat4u ]

Page 1 of 1 ---- Generated from Command and Conquer: Renegade Official Forums